### **USING LOCKS**

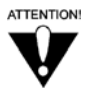

When you unlock programming delivered by the **TV2** outputs to your inhome cabling system, you are allowing all TVs connected to your in-home cabling system to have access to this programming. In this case, you must rely on the V-Chip technology and settings in the individual TVs to prevent viewing of inappropriate programming. Consult your TV user's guides for instructions to set up V-Chip protection.

**Note:** Locks for programming on the **TV1** outputs for the nearby TV are set using the **TV1** menus. Locks for programming on the **TV2** outputs to remote TVs are set using the **TV2** menus. The section below applies to locks set by either **TV1** or **TV2** menus. Locks set for **TV1** programming are separate from locks set for **TV2** programming.

#### HOW TO SET LOCKS: A TWO STEP PROCESS

1. Create the locks that you want.

2. Lock the receiver.

When the receiver is locked, anyone who wants to access locked items must enter the password.

#### WHEN YOU HAVE LOCKED THE RECEIVER

- If you try to access a locked item or open the **Locks** menu, the receiver displays a message prompting you to enter the password.
- The receiver allows you three tries to enter the correct password. If you fail to enter the correct password, the receiver does not allow more tries for several minutes.
- If you enter the correct password, you can access the locked item or open the **Locks** menu.
- If you exit a locked item or close the **Locks** menu, you must enter the password to access the item.

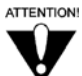

The locks you set for **TV2** in **Dual Mode** are not available in **Single Mode**. When using the receiver in **Single Mode**, if the programming you select is not appropriate for all viewers on remote TV(s), be sure to disable **Shared View** (see page 3-2 for instructions).

## Using The System Using Locks 3

#### LOCKING AND UNLOCKING THE RECEIVER

You must lock the receiver for any receiver **Locks** you set to take effect. To lock the receiver, you must first create a password. If you forget your password, you will need to speak with a Customer Service Representative. If you have a Personal Identification Number (PIN), you will need to give it to the Customer Service Representative. See page 3-47 for information on PINs.

|                                                       |                                                                                                    | Remote<br>Buttons                                                                                                    | Menu Options                                                                                                    |
|-------------------------------------------------------|----------------------------------------------------------------------------------------------------|----------------------------------------------------------------------------------------------------|----------------------------------------------------------------------------------------------------|
| 1. Pres<br>Mai                                        | ss the Menu button to display the <b>n Menu</b> .                                                                                                    |                                                                                                    |                                                                                                    |
| 2. Sele<br>Loc                                        | ect the <b>Locks</b> option to display the <b>ks</b> menu.                                                                                                    | jkl                                                                                                    |                                                                                                    |
| Not<br>pror<br>rece                                   | <b>e:</b> If the receiver displays a message npting you to enter a password, the iver has already been locked.                                                                                                    | Bell Locks                                                                                                    | Tur, June 50                                                                                                    |
| Not<br>any<br>TV<br>use<br>and                        | <b>e:</b> If you want to unlock the receiver or specific lock, use the password for the output you're watching. For example, TV1's password to unlock TV1's locks TV2's password for TV2's locks.                      | Charles (Cock 972)<br>Lock System 3<br>(Front Panil Lock 14)<br>(Charge Password 15)<br>Lock PFV 10<br>(Hide Adult 77)<br>Cancel 0 | California de la companya de la company                                                                                                    |
| 3. Sele<br><b>Sys</b><br>a mo<br>a pa                 | ect the Lock System or Unlock<br>stem option. The receiver displays<br>essage prompting you to enter<br>ssword.                                                                                                    | Bei Locks<br>Hanngs Locks ()<br>(Linings Locks ()<br>()<br>()<br>()<br>()<br>()<br>()<br>()<br>()<br>()<br>()<br>()<br>()<br>(     | Tur, Ane of                                                                                                    |
| 4. Ente<br>num<br>stars<br>pass<br>of th<br><b>OK</b> | er and verify a password, using the<br>aber pad buttons. The receiver displays<br>s (*) as you enter the digits of the<br>word. When you enter the fourth digit<br>ne password, the receiver highlights the<br>option. |                                                                                                    | Careful Careful Carefu |
| 5. Mer<br>you<br>unlo                                 | norize your password. From now on,<br>must enter this password to lock or<br>ock the receiver.                                                                                                    |                                                                                                    |                                                                                                    |
| 6. Sele<br>pass<br>you                                | ect the <b>OK</b> option. Confirm the word by re-entering it. All the locks have set are now in effect.                                                                                                    |                                                                                                    |                                                                                                    |

#### CREATING OR CHANGING RATING (CONTENT) CODE LOCKS Remote Buttons Menu Options

- 1. Press the Menu button.
- 2. Select the **Locks** option.
- 3. If the receiver is locked, enter the password using the number pad buttons. The receiver displays stars (\*) as you enter the digits of the password. When you enter the fourth digit of the password, the receiver highlights the **OK** option. Press the Select button.
- 4. Select the **Ratings Locks** option.
- 5. Highlight the lowest rating that you want to block. Press the Select button to lock the highlighted rating.

**Note:** All ratings that are more restrictive than the selected rating are also selected. For example, if you lock PG-13 rated programs, then all programs with the R, NC-17, and NR/AO ratings are also locked.

- 6. Select the expanded rating code(s), if you want to also lock these ratings.
- 7. To unlock a rating code, highlight the code and press Select.
- 8. Select the **Done** option to save the changes.
- If the receiver is not locked, you must lock it to put the locks you just created into effect by selecting Lock System.

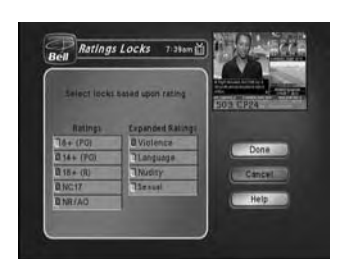

## Using The System Using Locks (3

#### CREATING OR CHANGING CHANNEL LOCKS

You can lock any channel, including pay per view channels.

| Remote  |              |
|---------|--------------|
| Buttons | Menu Options |

- 1. Press the **Menu** button.
- 2. Select the **Locks** option.
- 3. If the receiver is locked, enter the password using the number pad buttons. The receiver displays stars (\*) as you enter the digits of the password. When you enter the fourth digit of the password, the receiver highlights the OK option. Press the Select button.
- 4. Select the Channel Locks option.
- 5. Highlight the channel that you want to lock. If necessary, press the Up or Down arrow button to see the channel. You can also enter each channel number using the number pad buttons.
- 6. Press the Select button to lock or unlock the highlighted channel. If the checkbox next to the channel has a checkmark, the channel is locked.
- 7. Select the **Done** option to save the changes.
- 8. If the receiver is not already locked, you must lock it to put the locks you just created into effect.

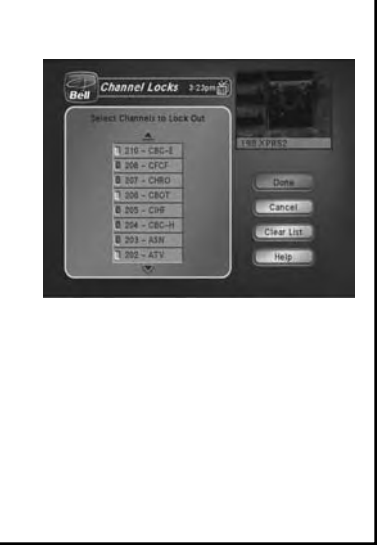

# LOCKING AND UNLOCKING THE RECEIVER FRONT PANEL (TV1 ONLY)

This keeps anyone from using the front panel buttons, but it does not lock the remote control buttons. This option is only available on TV1 menus.

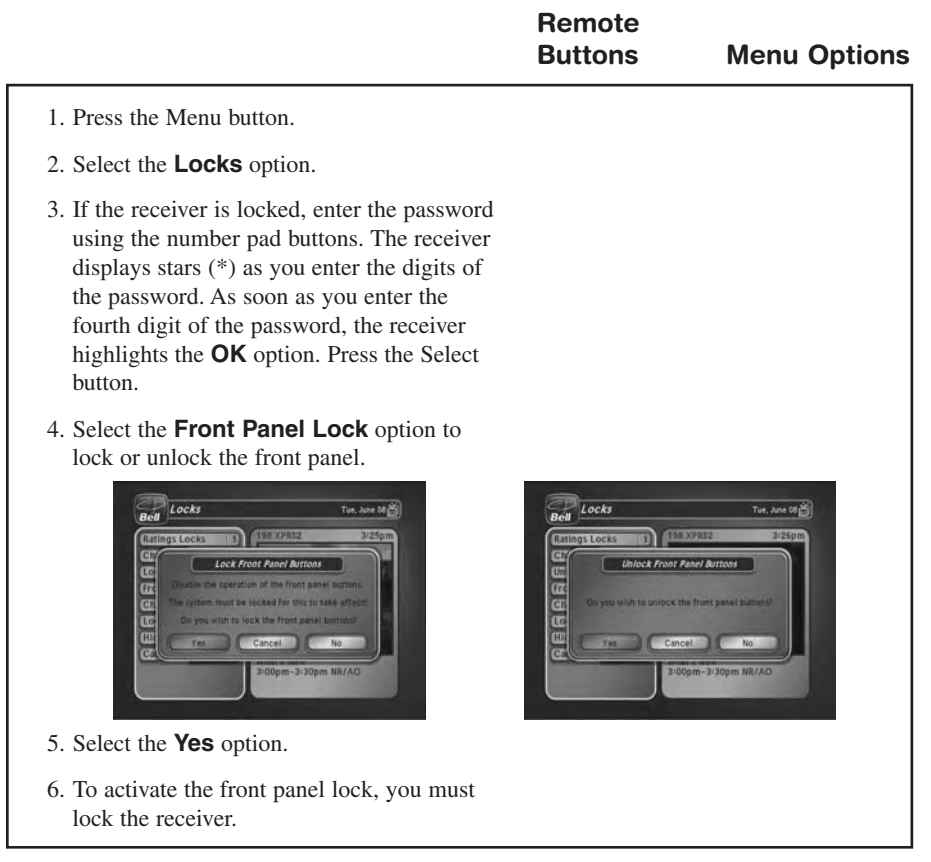

## Using The System Using Locks (3)

#### LOCKING AND UNLOCKING PAY PER VIEW CHANNELS

This locks all pay per view channels. You also can lock one or more pay per view channels by using channel locks or rating locks.

Remote Buttons Menu Options

- 1. Press the Menu button.
- 2. Select the **Locks** option.
- 3. If the receiver is locked, enter the password using the number pad buttons. The receiver displays stars (\*) as you enter the digits of the password. As soon as you enter the fourth digit of the password, the receiver highlights the **OK** option. Press the Select button.
- 4. Select the Lock PPV or Unlock PPV option.
- 5. If the receiver is not locked, you must lock it to put the lock you just created into effect by selecting Lock System.

#### HIDING AND SHOWING ADULT CHANNELS

When you hide adult channels, you keep the **Program Guide**, **Themes** lists, and the **Browse Banner** from displaying adult channels. It also keeps anyone from choosing such channels by using the Up or Down arrow buttons or the remote control number pad buttons.

| Buttons | Menu Options |
|---------|--------------|
| Remote  |              |

- 1. Press the Menu button.
- 2. Select the **Locks** option.
- 3. If the receiver is locked, enter the password using the number pad buttons. The receiver displays stars (\*) as you enter the digits of the password. As soon as you enter the fourth digit of the password, the receiver highlights the **OK** option. Press the Select button.
- 4. Select the **Hide Adult** or **Show Adult** option.

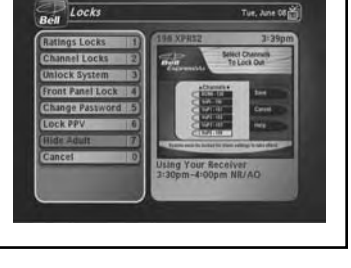

#### CHANGING THE RECEIVER PASSWORD

Remote Buttons

**Menu Options** 

- 1. Press the Menu button.
- 2. Select the **Locks** option.
- 3. If the receiver is locked, enter the password using the number pad buttons. The receiver displays stars (\*) as you enter the digits of the password. As soon as you enter the fourth digit of the password, the receiver highlights the **OK** option. Press the Select button.
- 4. Select the **Change Password** option.
- Enter the current password using the number pad buttons. As soon as you enter the fourth digit of the password, the receiver highlights the **OK** option.
- 6. Press the Select button.
- 7. Enter the new password using the number pad buttons. As soon as you enter the fourth digit of the password, the receiver highlights the **OK**.
- Select the **OK** option to change the password.
- 9. Enter the new password again for confirmation, using the number pad buttons. The receiver displays stars (\*) as you enter the digits of the password. As soon as you enter the fourth digit of the password, the receiver highlights the **OK** option. Press the Select button.
- 10.Memorize the new password. From now on, you must enter this password to lock or unlock the receiver.

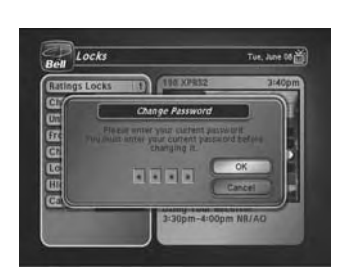

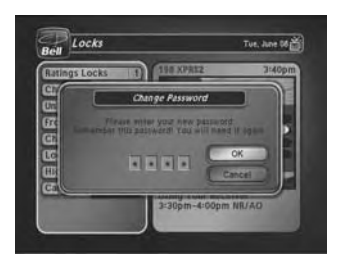

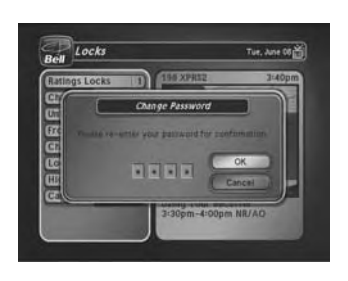